RZ/T1 Series Serial Flash Memory 対応手順書

株式会社DTSインサイト

【ご注意】

- (1) 本書の内容の一部または、全部を無断転載することは禁止されています。
- (2) 本書の内容については、改良のため予告なしに変更することがあります。
- (3) 本書の内容について、ご不明な点やお気付きの点がありましたら、ご連絡ください。
- (4) 本製品を運用した結果の影響については、(3)項にかかわらず責任を負いかねますのでご了 承ください。
- (5) 本書に記載されている会社名・製品名は、各社の登録商標、または商標です。
- © 2016 DTS INSIGHT CORPORATION. All rights reserved Printed in Japan

## 改訂履歴

| 版   | 発行日付       | 変更内容                                |
|-----|------------|-------------------------------------|
| 第1版 | 2014.11.26 | 新規発行                                |
| 第2版 | 2015.01.13 | 2 対応 Install kit CD バージョン 修正        |
| 第3版 | 2016.04.08 | 対応デバイス に Macronix 社製 MX25L3235E を追加 |

# 目次

| 1 | はじめに                               | 5  |
|---|------------------------------------|----|
| 2 | 対応 Install kit CD バージョン            | 5  |
| 3 | 対応 Serial Flash 型名                 | 5  |
| 4 | 事前準備                               | 6  |
|   | 4.1 プロジェクトの作成                      | 6  |
|   | 4.2 初期設定スクリプトの実行                   |    |
|   | 4.3 メモリマッピング設定                     | 12 |
|   | 4.3.1 フラッシュマッピング設定                 |    |
|   | 4.4 ICE 作業用ユーザーRAM 設定              | 14 |
| 5 | フラッシュメモリダウンロード                     | 15 |
|   | 5.1 Serial Flash のプロテクト機能について      | 15 |
| 6 | Serial Flash 領域のメモリダンプ             | 15 |
|   | 6.1 16MB を超える容量の Serial Flash について | 15 |
| 7 | 注意及び制限事項                           | 16 |
|   | 7.1 ダウンロードについて                     | 16 |
|   | 7.1.1 ブートモードについて                   | 16 |
|   | 7.2 フラッシュソフトウェアブレークについて            | 16 |
|   | 7.3 64MB 以上のフラッシュを接続した場合           | 17 |
|   | 7.3.1 64MB を超える領域のダウンロードについて       |    |

# 1 はじめに

本書は、RZ/A1x Series の Serial Flash 書き込みに関する簡易手順書です。 詳細な使用方法につきましては、「StartupGuide や microVIEW-PLUS ユーザーズマニュアル(共通編)/(固有 編)」をご覧ください。

# 2 対応 Install kit CD バージョン

| Device Model | Supported Versions |         |  |
|--------------|--------------------|---------|--|
|              | H2X600IK           | SLX600  |  |
| RZ/T1        | 1.12 以降            | 3.11 以降 |  |
|              |                    | 対応予定    |  |

# 3 対応 Serial Flash 型名

以下の Serial Flash に対応しています。

| SoC 名 | 対応 Serial Flash |             |
|-------|-----------------|-------------|
|       | メーカー            | 型名          |
|       | Macronix 社製     | MX25L51245G |
| RZ/11 | Macronix 社製     | MX25L3235E  |

※RZ/T1の SPI マルチ I/O バスコントローラを使った Serial Flash への書き込みに 対応しております。その他 Peripheral を使った書き込みには対応しておりません。

# 4 事前準備

### **4.1 プロジェクトの作成** ① メニューより ICE 接続を選択します

② ICE 接続方法を記載し[OK]をクリックします

| ICE接続                             |
|-----------------------------------|
|                                   |
| プロジェクト名(N)                        |
| NewProject                        |
| 保存位置(5)                           |
| C:¥ydc¥microVIEW-PLUS 🗸 🛄         |
| 接続先種別(K)                          |
| ICE 🗸                             |
| 接続先名称(1)                          |
| adviceLUNA/LUNA II                |
|                                   |
|                                   |
|                                   |
| ICEモデル選択( <u>C</u> )              |
| HLX600                            |
| マルチコアデバッグ( <u>M</u> )             |
| AMP構成(複数のmicroVIEW-PLUSを連携) 👻     |
| 接続先ICE                            |
| <u>E</u> therSB                   |
| 接続先( <u>D</u> )                   |
| ZZZ999999AD HLX600T-OCD2G 🚽 更新(R) |
| 詳細設定(A) ▼     OK     キャンセル        |

③ コア構成の設定

・デバイス構成リストの選択より RZ\_T1\_R4F\_M3 を選択します。

| コア構成の設定                                                 | ×           |
|---------------------------------------------------------|-------------|
| □コア構成を自動検出する( <u>A</u> ) □ア構成選択                         |             |
| デバイス構成リストの選択                                            |             |
| RZ_T1_R4F_M3                                            | ▼           |
| - 選択リストのディジーチェイン情報<br>< DAP>-<*Cortex-R4F>-<*Cortex-M3> |             |
| •                                                       |             |
|                                                         | OK ++>>tell |

④ デバッグ対象コアの選択 Core 0:CORTEX-R4 を選択します。

| デバッグ対象コアの選択             |
|-------------------------|
|                         |
|                         |
| デバッグ対象コアの選択( <u>S</u> ) |
| Core 0 :: CORTEX-R4     |
|                         |
| ОК <b>+</b> +>tzル       |

⑤ ユーザーシステムの選択

| Cortexr4 用の | MPV | ファイ | ルを選択 | します*1 |
|-------------|-----|-----|------|-------|
|-------------|-----|-----|------|-------|

| 1-ザ*-システム接続                                            | × |
|--------------------------------------------------------|---|
| MDLU7 ポー/M)                                            |   |
| MF0-2419(M)                                            |   |
| ↓ ↓ ↓ ↓ ↓ ↓ ↓ ↓ ↓ ↓ ↓ ↓ ↓ ↓ ↓ ↓ ↓ ↓ ↓                  |   |
|                                                        |   |
| MPV7711/LV                                             |   |
| c:¥ydc¥microview-plus¥mpv¥hlx600¥hlx600_cortexr4_jpn 🗸 |   |
|                                                        |   |
| 詳細設定(A) ▼ OK キャンセル                                     | ] |
|                                                        |   |

**※adviceLUNA**及び microVIEW-PLUS インストールディレクトリ=C:\YDC\micro-VIEW-PLUS の場合の設定例です。

\*1 MPV ファイルの選択について

・adviceLUNAIIの場合: h2x600\_cortexr4\_jpn.mpv を選択ます。

・adviceLUNA の場合: hlx600\_cortexr4\_jpn.mpv を選択ます。

#### MPU 固有設定画面

nSRST アサートのチェックを有効にします。

リセットベクタでブレークさせる場合は、リセットベクタブレークを「設定する」へ設定します。

| MPU固有 | 設定                       |             | x |
|-------|--------------------------|-------------|---|
|       | MPUタイプ                   | Cortex−R4 ▼ |   |
|       | VFP<br>◎ 有効              | ◉ 無効        |   |
|       | resetコマンド<br>リセットベクタブレーク | 設定する ▼      |   |
|       | 解除後待ち時間<br>☑nTRSTアサート    | 100ms •     |   |
|       | 解除後待ち時間<br>Debug Port    | 300ms •     |   |
|       | 7/19001                  | Auto 🔻      |   |
|       |                          | OK ++>>セ    | l |

以下の画面が表示される場合は、"接続しない"をクリックします。

| MViewWin              | Π |
|-----------------------|---|
| ユーザーシステムに接続しますか?      |   |
| Resetして接続 接続しない 接続しない |   |

### OS 選択ダイアログ

none を選択してください。

| OS選択タ*1アロク*                                                        |        |
|--------------------------------------------------------------------|--------|
| デバッグを行うOS種別を<br>選択してください。                                          | ОК<br> |
| Linux (30-nov-2014)<br>Symbian <sup>-3</sup> (30-nov-2014)<br>none |        |
|                                                                    |        |
|                                                                    |        |
|                                                                    |        |
|                                                                    |        |

### 4.2 初期設定スクリプトの実行

フラッシュダウンロードを行う前に、SPI マルチ I/O バスコントローラを有効にしておく必要があります。

ボード電源 ON 直後(Cold Reset 直後)、SPI マルチ I/O バスコントローラは無効になっています。

SPI マルチ I/O バスコントローラを有効にするために、初期化スクリプト(RZ\_T1\_SPI\_Init.mvw)を実行 してください。

※初期化スクリプトを実行せずにプログラムダウンロードを行った場合は、正常にダウンロードできません。

スクリプトファイルは、前項に記載した MPV ファイルと同じ場所にインストールされています。 例)

・adviceLUNA IIの場合: C:¥YDC¥micro-VIEW-PLUS¥mpv¥H2X600

・adviceLUNA の場合:C:¥YDC¥micro-VIEW-PLUS¥mpv¥HLX600

### 4.3 メモリマッピング設定

#### 4.3.1 フラッシュマッピング設定

・メモリマッピングウィンドウを開きます。

環境**→**メモリマッピングを選択してください。

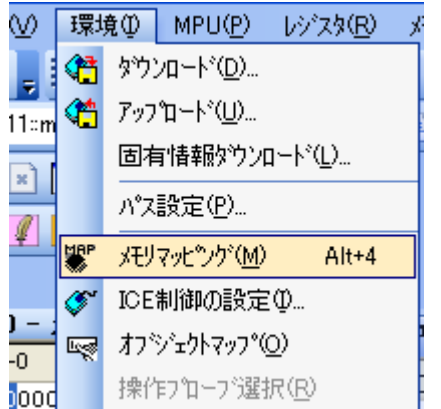

選択後、以下のようにメモリマップウィンドウが表示されます。

| : メモリマッヒシング |                   |              |          |
|-------------|-------------------|--------------|----------|
| マッピング       | CS HighSpeedPROBE |              |          |
| No アドレス範囲   | メモリ種別 アクセス属       | 性 フラッシュメモリ種別 | メモリ接続タイプ |
|             |                   |              |          |

・マッピング設定をおこないます。

メモリマッピング画面を右クリックし、"追加"を選択します。

| : メモリマッヒシンゲ |                            |
|-------------|----------------------------|
| マッピング       | CS HighSpeedPROBE          |
| No アドレス範囲   | メモリ種別 アクセス属性 フラッシュメモリ種別    |
|             | <mark>i自力D</mark><br>肖·JD余 |

以下を例に設定してください

| マッピング設定     |                     |   |                   |
|-------------|---------------------|---|-------------------|
| 開始アドレス      | 10000000            | + | フラッシュメモリ開始アドレスを選択 |
| メモリ種別       | フラッシュメモリ            |   | フラッシュメモリを選択       |
| フラッシュメモリ種別  | RZ_T1 MX25L51245G   |   | 型名 frd を選択 ※1     |
| メモリ接続タイプ    | 32bitx1 👻           |   |                   |
| フラッシュメモリ定義フ | ァイル(.frd)提供サイトを表示する |   |                   |
|             | OK キャンセル            |   |                   |

※1 RZ/T1 について、frd ファイルの選択は、以下の通りです。

| Flash 型名    | frd ファイル              | 補足説明 |
|-------------|-----------------------|------|
| MX25L51245G | RZ_T1_MX25L51245G.frd |      |
| MX25L3235E  | RZ_T1_MX25L3235E.frd  |      |

### 4.4 ICE 作業用ユーザーRAM 設定

ICE 作業用ユーザーRAM のマッピングは必ず行ってください。未設定でのダウンロードには対応していません。

ICE 作業用ユーザーRAM には、ICE が占有可能な領域を設定してください。

以下は、0x00000000 から 128KB サイズ分設定したときの設定例です。 (RZ/T1 Cortex-R4F コアの、ATCM 領域を使用する例です)

| マッピング設定 |                 |
|---------|-----------------|
| 開始アドレス  | 0000000         |
| メモリ種別   | ICE作業用ユーザーRAM ▼ |
| 使用可能サイズ | 128หมาร์ศ- 🕶    |
|         |                 |
|         | OK キャンセル        |

## 5 フラッシュメモリダウンロード

その他の操作については「microVIEW-PLUS ユーザーズマニュアル(固有編)」をご覧下さい。 なお、メモリマッピングの設定は本書に記載済みですのでその他についてご覧ください。

### 5.1 Serial Flash のプロテクト機能について

Serial Flash の「Block Protection」及び「Status Register Write Disable」ロックがかかった状態でも イレースやダウンロードは可能です。イレースやダウンロード完了後は、プロテクト状態は元の状態に復帰 されます。

## 6 Serial Flash 領域のメモリダンプ

他のメモリ(RAM 等)と同じように SoC にマッピングされた Serial Flash 領域を指定することで、 メモリダンプが可能です。

ただし、事前に SoC を「外部アドレス空間リードモード」に設定していただく必要がございます。 (SoC リセット直後は「外部アドレス空間リードモード」になっています)。

設定方法など詳細は、「RZ/T1 グループユーザーズマニュアル ハードウェア編」の 「SPI マルチ I/O バスコントローラ」の章をご覧ください。

※「外部アドレス空間リードモード」に設定されていない場合は、Serial Flash 領域が全て「0」表示となります。

### 6.1 16MB を超える容量の Serial Flash について

16MB を超える容量の Serial Flash が接続されている場合、読み出し方法(Serial Flash のコマンド等)が異なるため 16MB を超える領域について正しくダンプできないことがあります。 読み込みレジスタまたは Serial Flash を正しく設定することによって、メモリダンプができるようになります。

例) Macronix 社製 M25L51245G を接続した場合の設定

microVIEW PLUS での操作例

# 4Byte アドレス用読み込みコマンド「0x13」をデータリードコマンド設定レジスタ(DRCMR)に設定 mem | #0xA0005010 = 0x00130000 # アドレス送信を4バイトで行う設定をデータリードイネーブル設定レジスタに設定 mem | #0xA000501C = 0x00004F00

**詳しい設定内容は「RZ/T1** グループユーザーズマニュアル ハードウェア編」の「レジスタの説明」 及び使用する Serial Flash のマニュアルを参照してください。

## 7 注意及び制限事項

## 7.1 ダウンロードについて

#### 7.1.1 ブートモードについて

SerialFlash へのダウンロードを行う場合は、SPI ブートモードでブートしてください。
 それ以外のブートモードではダウンロードできません。

### 7.2 フラッシュソフトウェアブレークについて

・未対応です。

### 7.3 64MB 以上のフラッシュを接続した場合

SoC の仕様では 4G バイトまでの Serial Flash を接続可能ですが、SoC 内にマッピングされるアドレスが 26 ビットしかないため、一度に 64MB ずつしかメモリダンプすることができません。

ダンプする領域を変更するには以下レジスタに設定を行ってください。

- ・ データリード拡張アドレス設定レジスタ(DREAR)の有効範囲設定(ビット 3:0)
- ・ データリード拡張アドレス設定レジスタ(DREAR)の 32 ビット拡張上位アドレス固定値設定(ビット 23:16)

※ 設定値など設定項目の内容は「RZ/T1 グループユーザーズマニュアル ハードウェア編」の「データリード拡張 アドレス設定レジスタ」および、「シリアルフラッシュ 32 ビットアドレス」の項を参照してください。

例として以下にチャネル0に256MバイトのSerial Flashを接続したイメージ図を表します。 例)256MBのSerial Flashの「0x08000000~0x0BFF FFFF」番地をダンプする場合のイメージ。

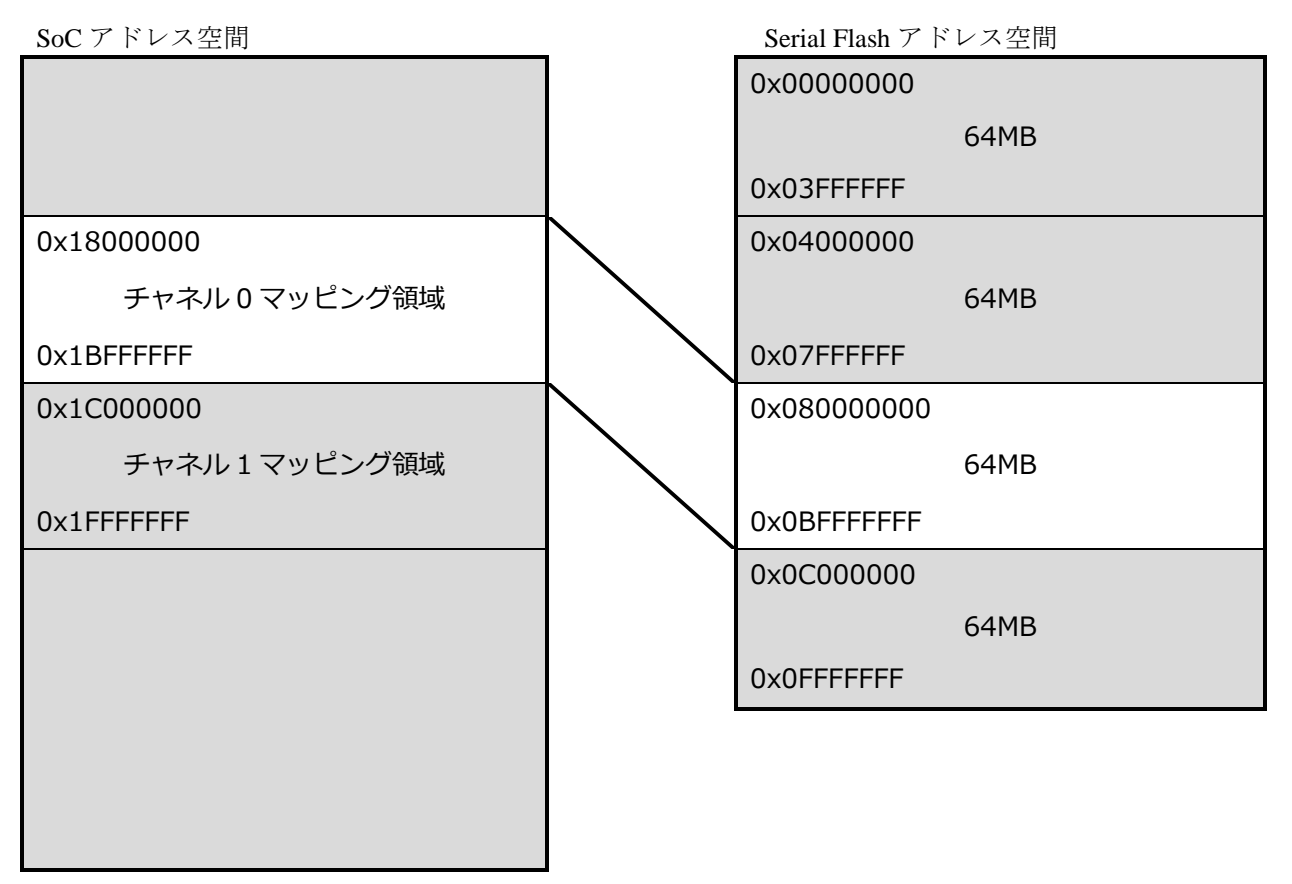

上図の例ではデータリード拡張アドレス設定 (DREAR) レジスタ = 0x0004 0001 に、設定しております。

#### microVIEW PLUS での操作例

| mem   #0xA0005014 = 0x00040001 |
|--------------------------------|
| mdump #0x10000000,,0x30        |
|                                |

#### 7.3.1 64MBを超える領域のダウンロードについて

メモリダンプと同様の方法で SoC のメモリマップ内にマッピングされた領域に対して ダウンロードを行います。

マッピングされた領域を超えてダウンロードを行う場合は複数回に分けて行う必要があります。 下記に 128M バイトの Serial Flash の全領域をダウンロードするコマンドの例を示します。

# Serial Flash の 0x0000000~0x03FFFFFF までのダウンロード # データリード拡張アドレスレジスタ (DREAR)の EAV[7:1]に上位 7 ビットを設定 mem | #0xA0005014 = 0x00000001 download "test\_bin\_64M\_page0.bin" #0x18000000 # Serial Flash の 0x04000000~0x07FFFFFF までのダウンロード # データリード拡張アドレスレジスタ (DREAR)の EAV[7:1]に上位 7 ビットを設定 mem | #0xA0005014 = 0x00020001 download "test\_bin\_64M\_page1.bin" #0x18000000